## ACCEDERE A MEET CON L'ACCOUNT DELLA SCUOLA

Innanzitutto accedi a Google tramite l'account fornito ad ogni singolo studente:

Visita la pagina di accesso myaccount.google.com.

Se sei già registrato con un altro account Google ricordati di uscire ed accedi nuovamente:

Inserisci il tuo nome utente ad esempio nome.cognome@grosseto4online.it e fai clic su Avanti.

|                   | Google                                                                                              |
|-------------------|----------------------------------------------------------------------------------------------------|
|                   | Accedi                                                                                              |
|                   | Utilizza il tuo Account Google                                                                      |
| Indet             | 220 email o numero di telefono                                                                      |
| Non ri            | cordi findirizzo email?                                                                             |
| Non si<br>per aci | tratta del tuo computer? Utilizza la modalità ospite<br>cedere privatamente. Utteriori informazioni |
| Creat             | In account Avanti                                                                                   |

Inserisci la password (se ti chiede di cambiarla CAMBIALA CON UNA FACILE DA RICORDARE e magari scrivila sul diario) e fai clic su Avanti.

Se visualizzi un messaggio di benvenuto, leggilo e fai clic su Accetta.

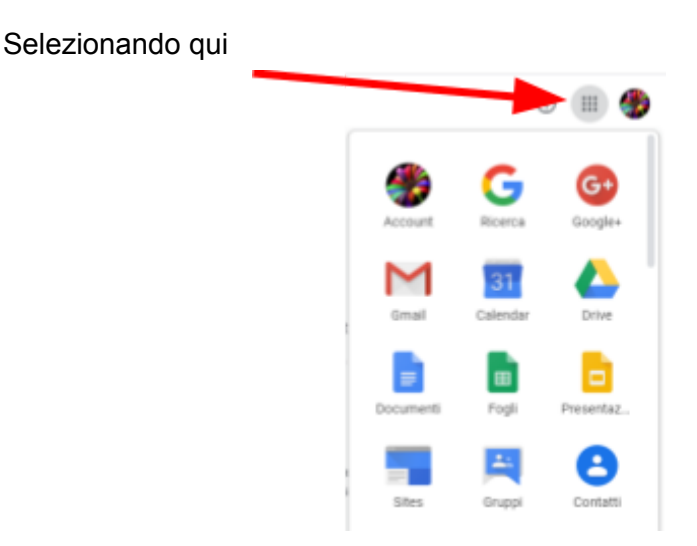

potrai vedere tutte le app Google.

A questo punto, per partecipare ad una videolezione su Meet hai due alternative:

| PARTECIPARE AD UNA VIDEOLEZIONE<br>TRAMITE <b>CALENDAR</b>                                                                                                    | PARTECIPARE AD UNA VIDEOLEZIONE<br>TRAMITE IL LINK CHE HAI RICEVUTO SU<br><b>GMAIL</b>                                                                                           |  |
|----------------------------------------------------------------------------------------------------|----------------------------------------------------------------------------------------------------|--|
| <ol> <li>In Calendar, fai clic sull'evento a cui<br/>vuoi partecipare.</li> <li>Fai clic su Partecipa a Hangouts Meet<br/>e, nella finestra che si apre, fai clic su<br/>Partecipa.</li> </ol> | <ol> <li>Fai clic sul link della riunione che hai<br/>ricevuto tramite messaggio email.</li> <li>Segui le istruzioni sullo schermo per<br/>partecipare alla riunione.</li> </ol> |  |